# 「Web Caster WLBARGSFワイヤレスセット」 フレッツ・スクウェア設定方法

ここでは、セッション1にプロバイダ接続、セッション2にフレッツ・スクエア接続の設定をする方法を ご紹介します。設定後は、インターネットとフレッツ・スクエアを同時に利用することができます。 (設定は、Web Caster WLBARGSFワイヤレスセットに接続しているパソコンで行います。設定画面の立ち上げ方の詳 細は、Web Caster WLBARGSFワイヤレスセット取扱説明書P35をご参照ください。)

★既にインターネットへ接続してご利用の場合は、「後からフレッツ・スクウェアの設定を追加する場合」を参照して ください。

Webブラウザを起動してください。Webブラウザのアドレス欄に、「http://192.168.1.1/」を入力し、「Enter」キーを押 してください。ネットワークパスワードの入力ダイアログボックスが表示されます。

## <(1) 設定画面を立ち上げる>

| 192.168.1.1 に接続                                         |                                                                                                    | ? 🛛  |                                                                                                    |  |
|---------------------------------------------------------|----------------------------------------------------------------------------------------------------|------|----------------------------------------------------------------------------------------------------|--|
|                                                         |                                                                                                    | A CA | 1 ユーザー名」と「パスワード」を入力する。                                                                                                    |  |
| CG-WLBARGSF<br>ユーザー名( <u>U</u> ):<br>パスワード( <u>P</u> ): | ✓ ✓ |      | (初期状態では以下のように入力してくださ)<br>ユーザー名:root パスワード:空白<br>※「ユーザー名」「パスワード」については<br>セキュリティの観点から変更してご利用に<br>なることをお勧めします。変更方法は取扱<br>説明書P103を参照ください。 |  |
|                                                         | ОК                                                                                                    |      | ②「OK」をクリックする。                                                                                                    |  |

設定画面(2)以降では、お客様がご利用のISP(インターネットサービスプロバイダ)とフレッツ・スク ウェアの設定をします。

※ISPからのご案内(ISPの設定情報等が記載されているもの)をご用意ください。

| <(2)-1 ISPとフ                        | レッツ           | ・スクウェア              | 'の設定を行      | う>           |                 |
|-------------------------------------|---------------|---------------------|-------------|--------------|-----------------|
| Setup - Microsoft Internet Explorer | and the state | 6.0                 |             |              |                 |
|                                     | ッール① ヘルノ      | መ<br>እስ 🎒 አቸሪዎ 🙉 🍣  | • 🔍 🖬 • 🗌 🕅 | <b>~~</b>    |                 |
| アドレス(1) @ http://192.168.1.1/       | ~ ~ ~         |                     | S           | ✓ → 移動 リンク ※ |                 |
| Согеда                              | С             | G-WLB               | ARGSF       |              |                 |
| 間早設定<br>WAN側設定                      | WAN側:         | IPアドレス:             |             |              | ①「簡単設定」をクリックする。 |
| LAN側設定<br>無線LAN設定                   |               | 接続タイプ:              | PPPoE       |              |                 |
| パスワード設定                             | LAN側:         | IPアドレス:             | 192.168.1.1 |              |                 |
| 状態表示                                |               | DHCPサーバ             | ON          |              |                 |
|                                     |               | 2000/01/01 - 00:04: | 31          |              |                 |
|                                     |               |                     | <b>ロガ</b> 7 | <u>ウ⊦</u>    |                 |
| 🙆 ページが表示されました                       |               |                     |             | ) インターネット    |                 |

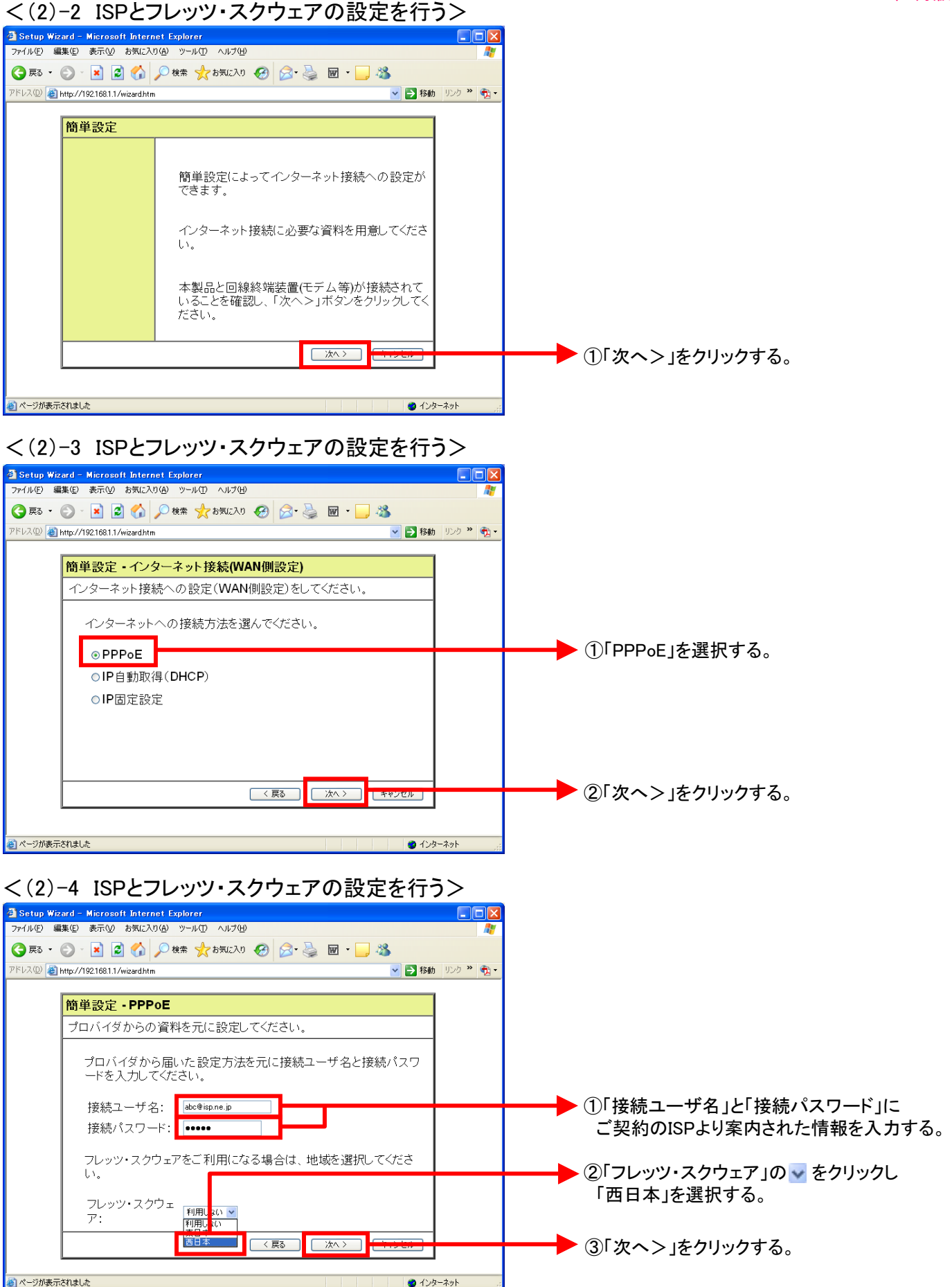

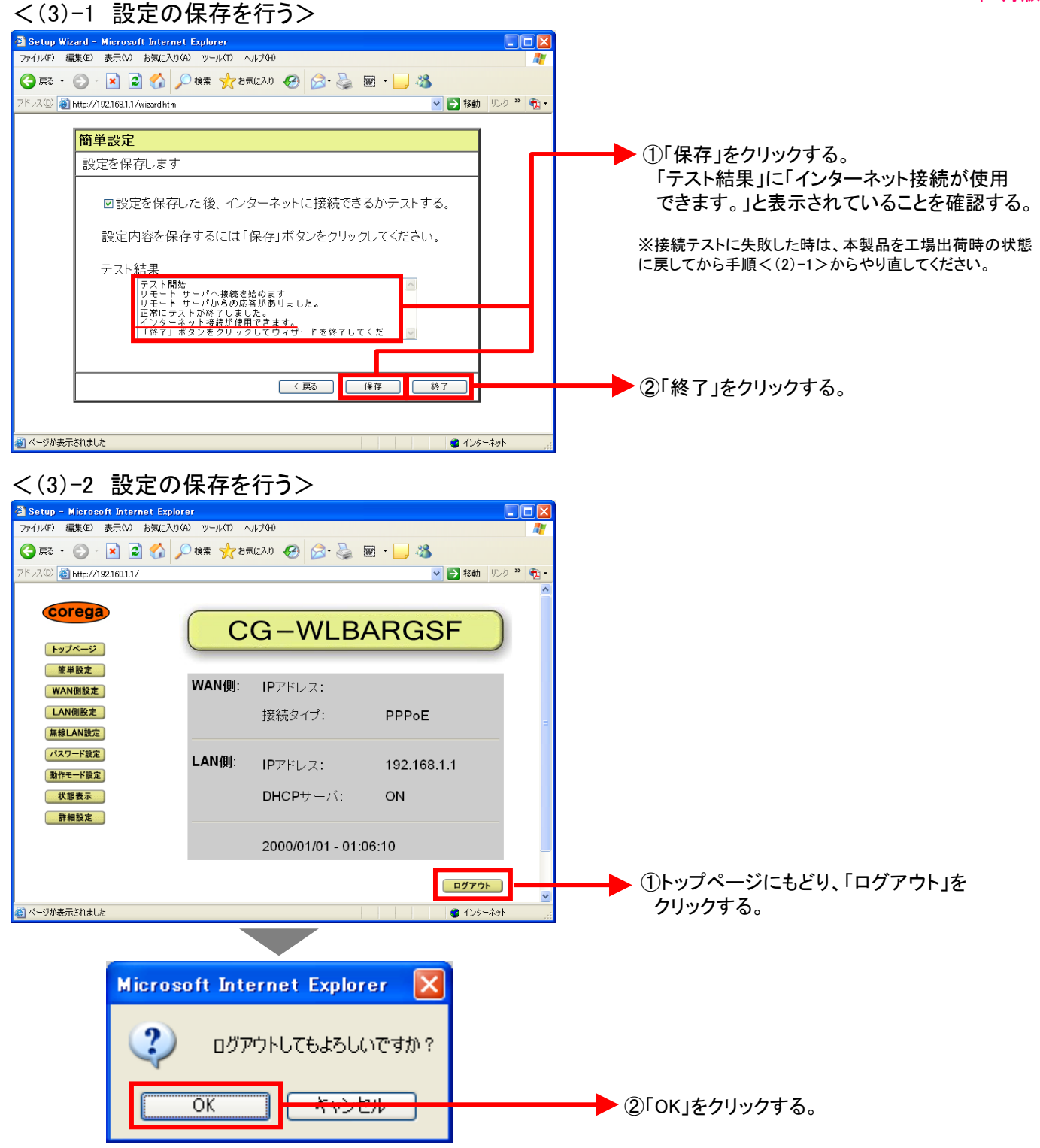

これで設定は終了です。お客様のパソコンは、フレッツ・スクエアを利用しながら同時にインターネットもできる環境になりました。

★既にインターネットへ接続してご利用の場合は、次ページの「後からフレッツ・スクウェアの設定を追加する場合」 を参照してください。

#### ★後からフレッツ・スクウェアの設定を追加する場合

Webブラウザを起動してください。Webブラウザのアドレス欄に、「http://192.168.1.1/」を入力し、「Enter」キーを押 してください。ネットワークパスワードの入力ダイアログボックスが表示されます。

### <(1) 設定画面を立ち上げる>

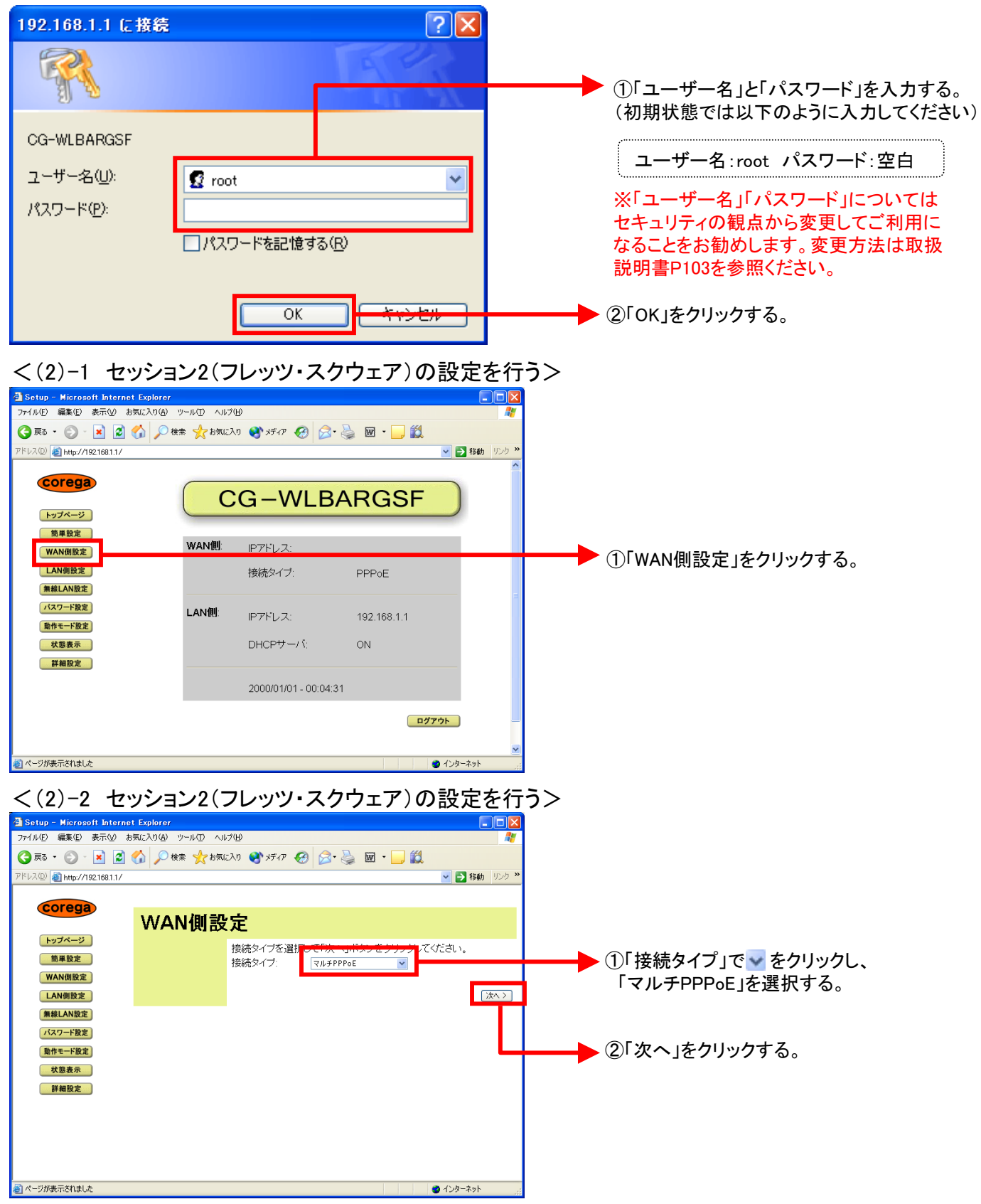

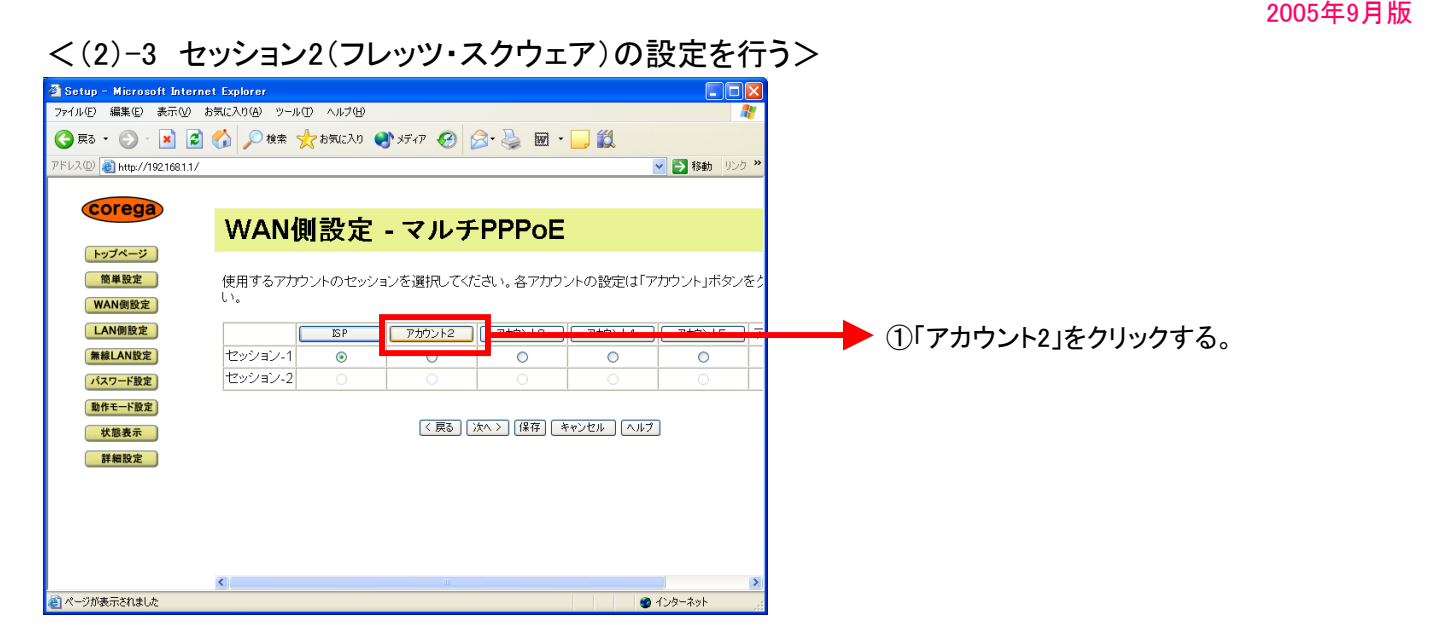

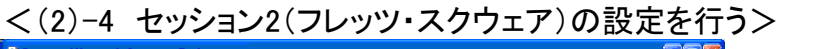

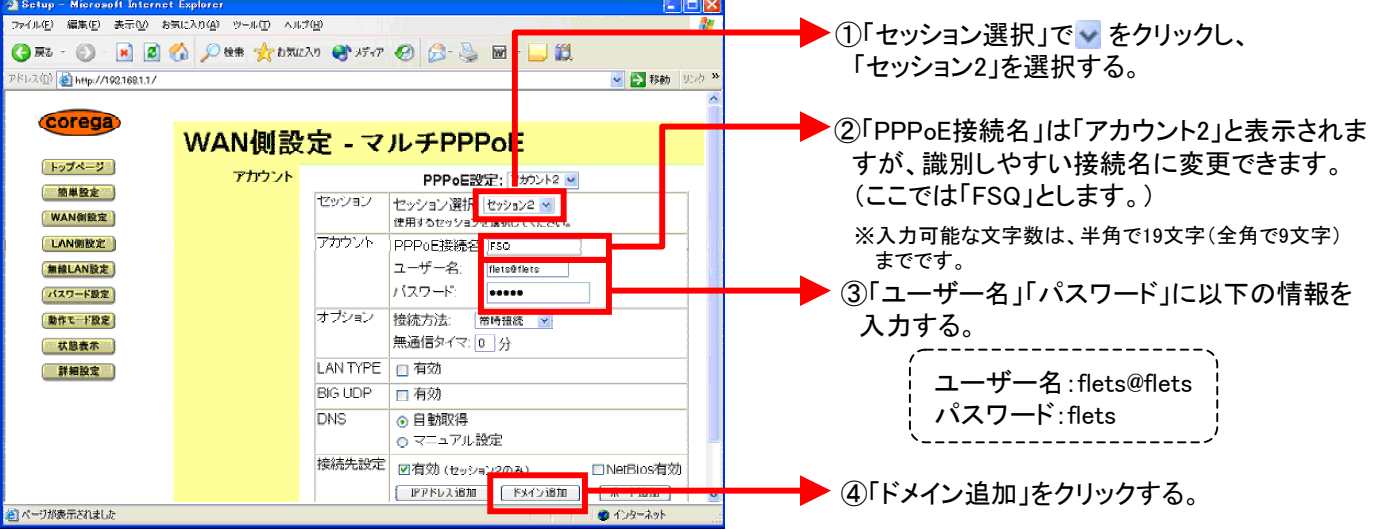

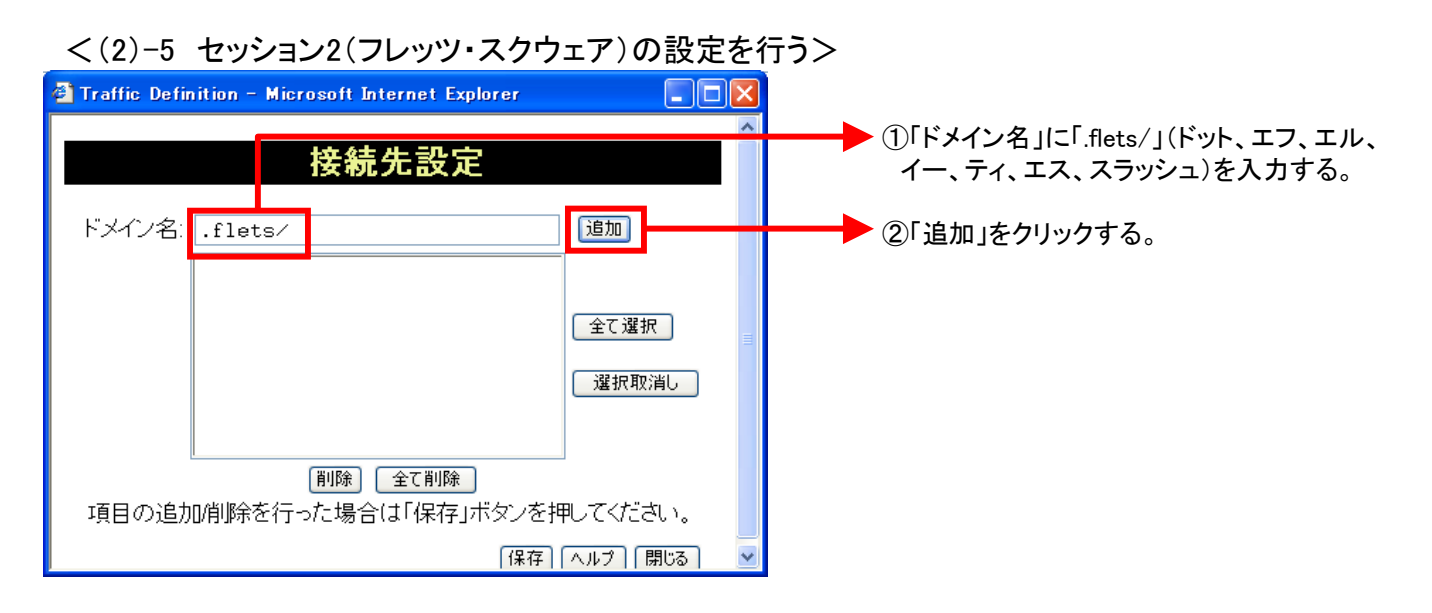

## <(2)-6 セッション2(フレッツ・スクウェア)の設定を行う>

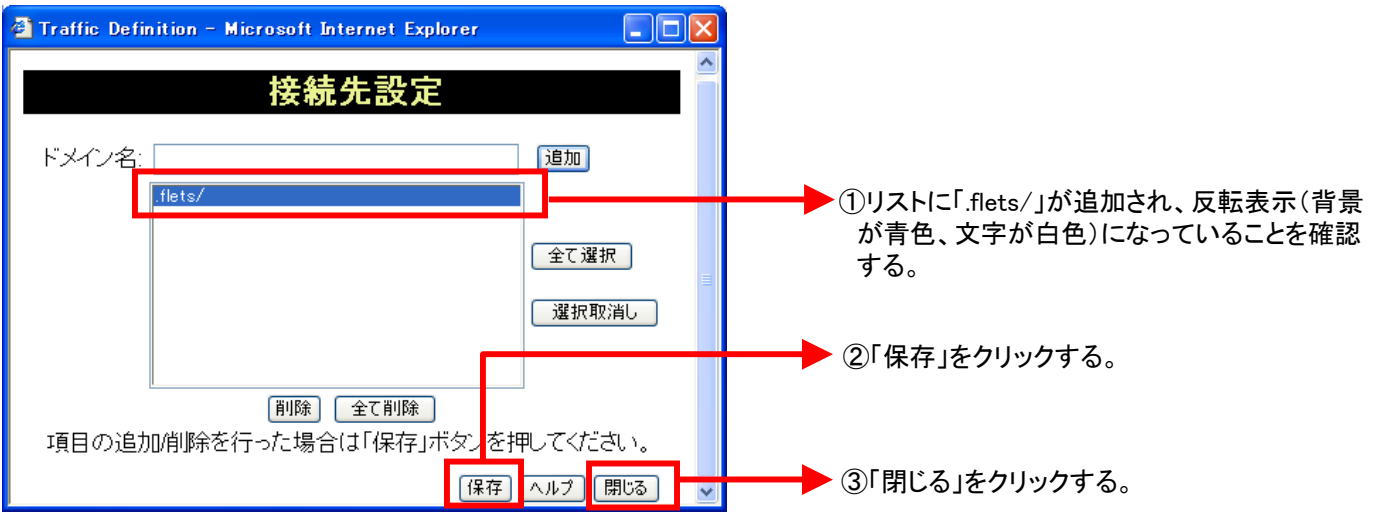

## <(3) 設定を保存する>

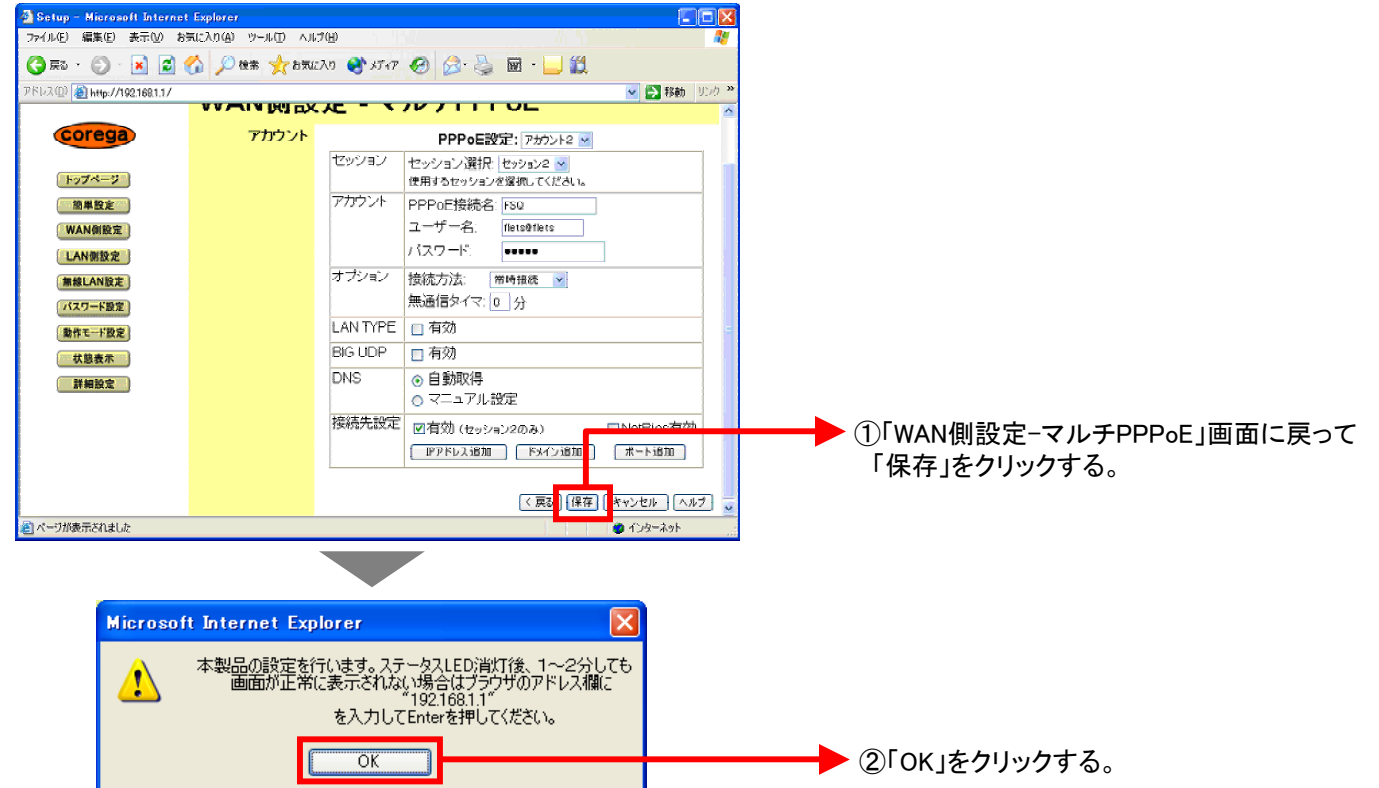

## <(4)-1 設定画面を閉じる>

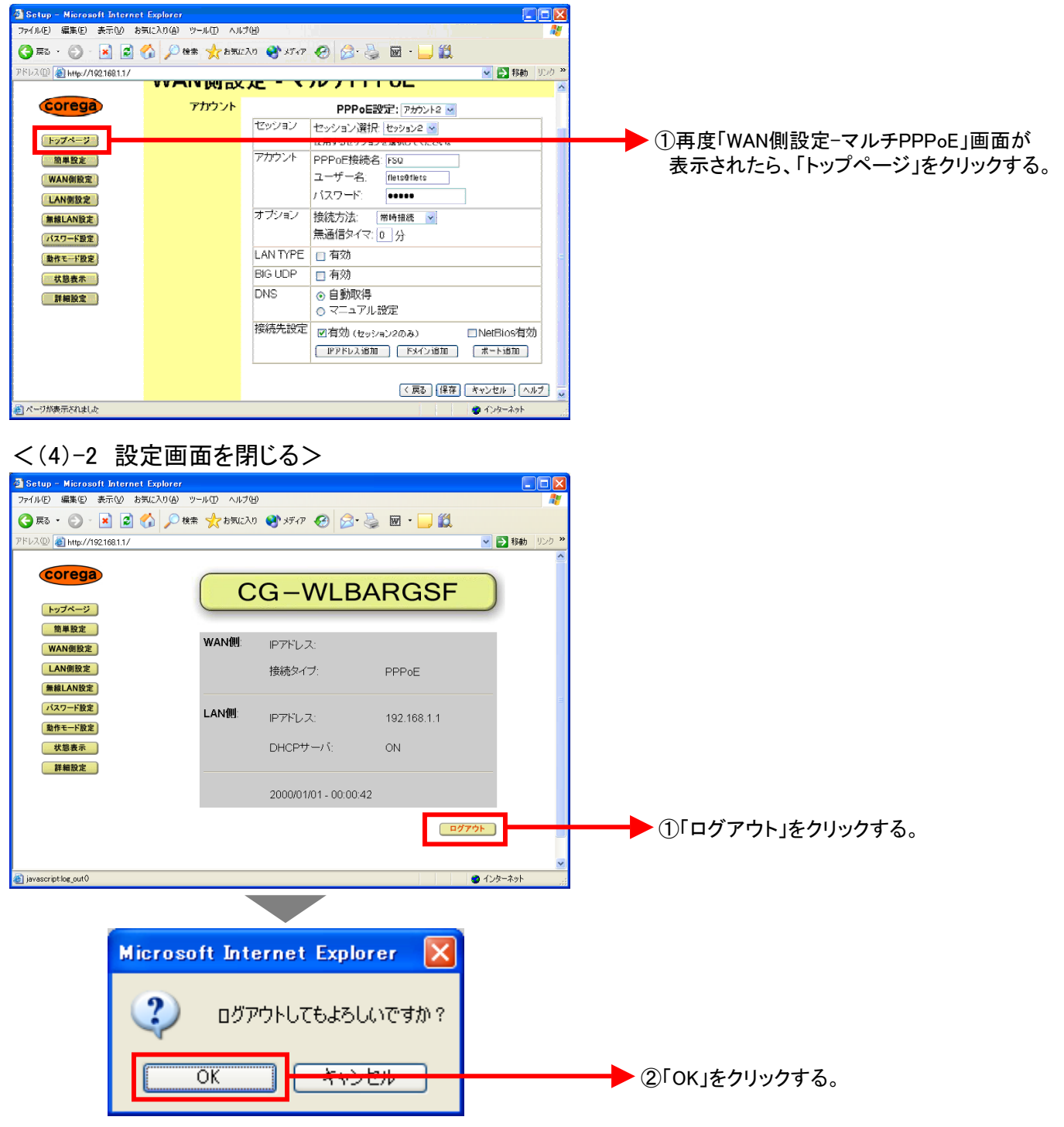

## これで設定は終了です。お客様のパソコンは、インターネットを利用しながら同時 にフレッツ・スクエアも利用できる環境になりました。